# ストレスチェックシステム(VertEye:ヴェール・アイ) ご利用方法(従業員向け)

## <u> 手順1:ログイン</u>

MS&AD

ISURANCE GROUI

VertEye (ヴェール・アイ) システムは、インターネットに接続しているパソコン、 スマートフォン、タブレットからご利用が可能です。 右記のURLにアクセスするか、QRコードを読み込んでください。 ※システム利用時間は、AM6:00~PM11:59 となります。

■ メールまたは書面等で通知された法人コード、ログインID、仮パスワードを入力しログインしてください。

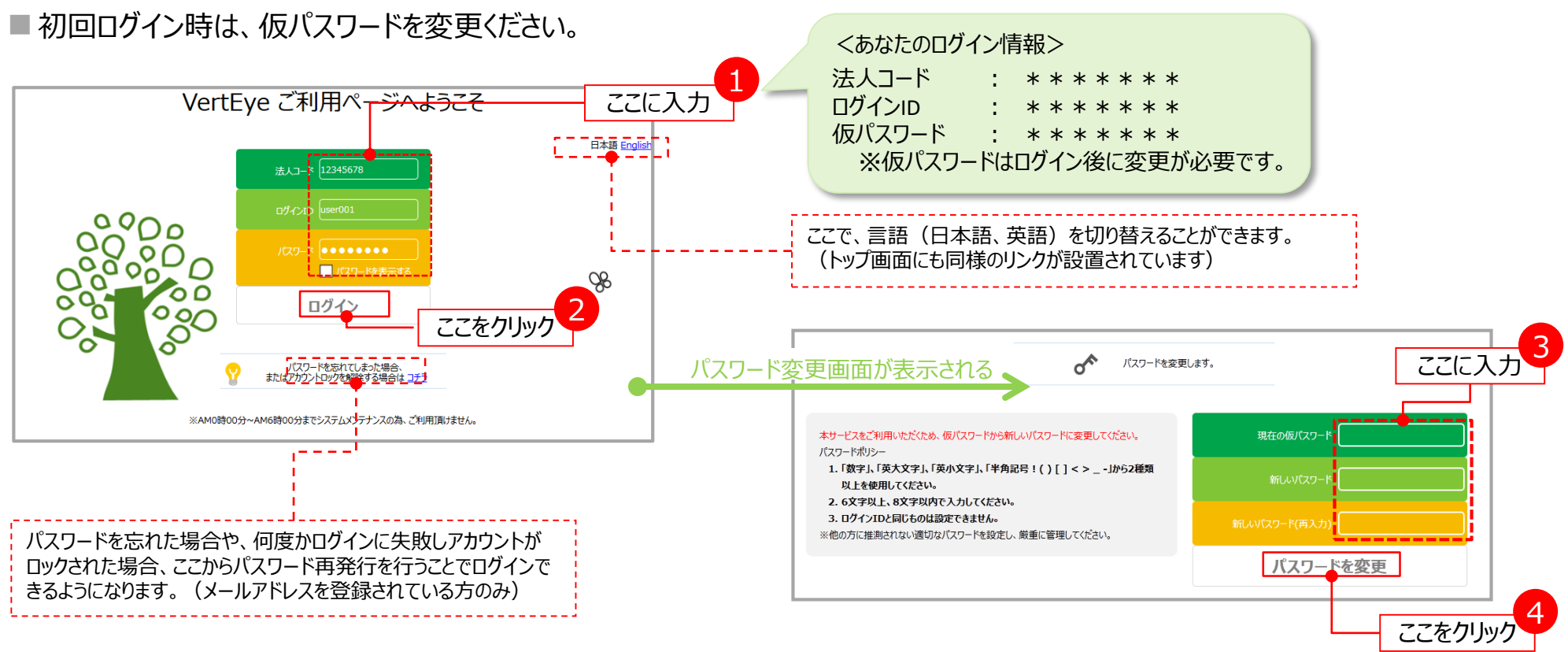

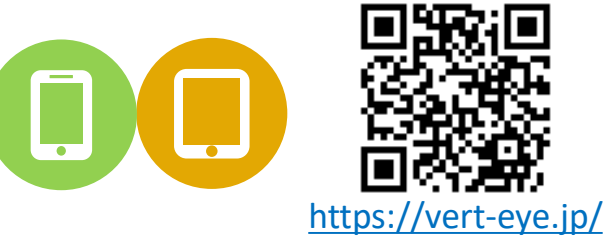

#### 手順2:ストレスチェックの受検

■ トップ画面から、「ストレスチェック」をクリックすると、利用規約に関する画面が表示されます。

■ 内容をよく読み、同意いただける場合は「同意して開始する」をクリックして受検を開始します。

■ 全ての設問に回答後、「結果を表示」をクリックします。(回答漏れがある場合、次の画面に進むことができません。)

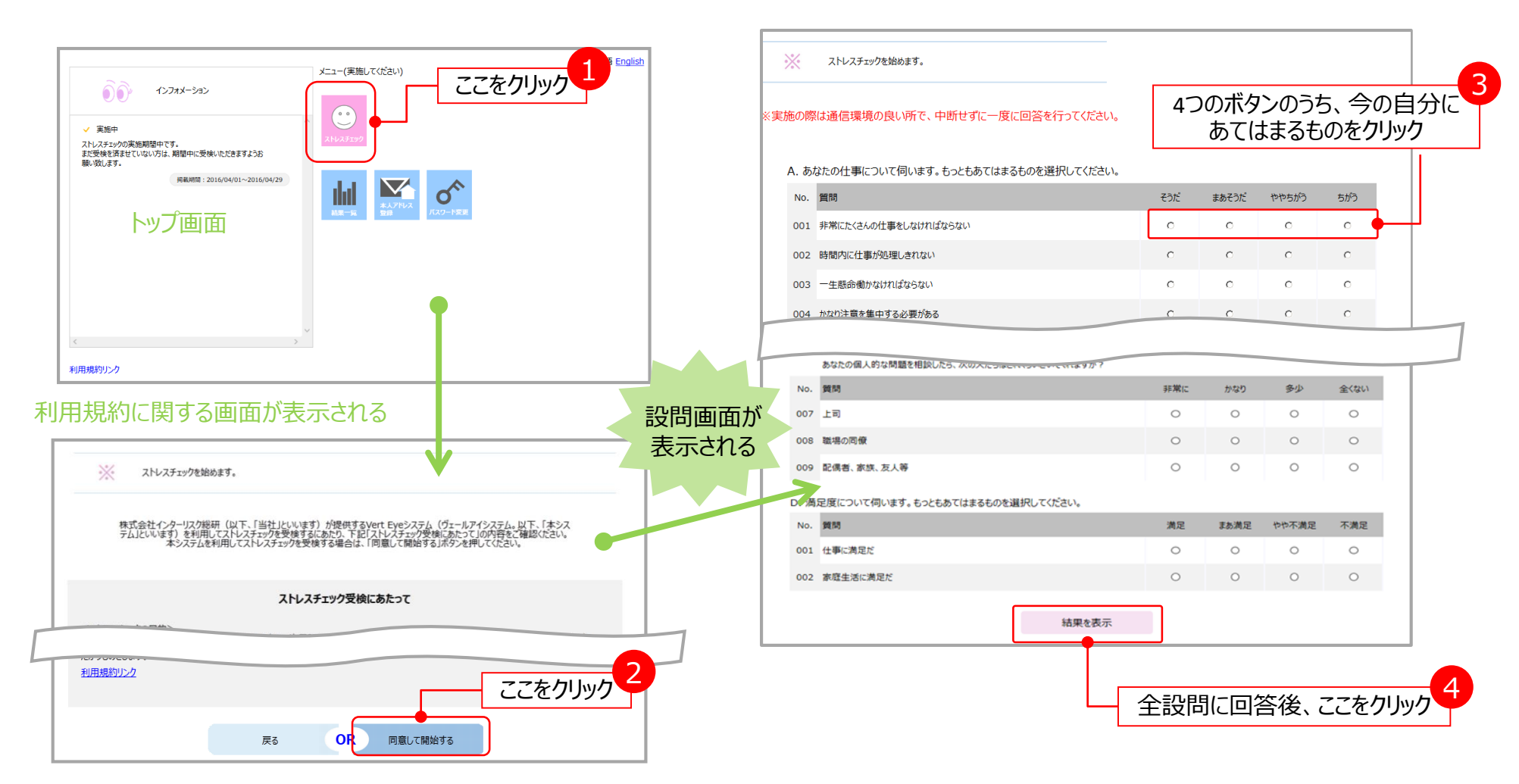

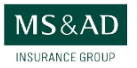

#### 手順3:ストレスチェック結果の確認

■ストレスチェックの受検直後に、結果の確認が可能です。結果はpdfファイルでダウンロードすることもできます。 ■画面下部では、受検結果を事業者(あなたの所属する会社)に提供するか選択できます。

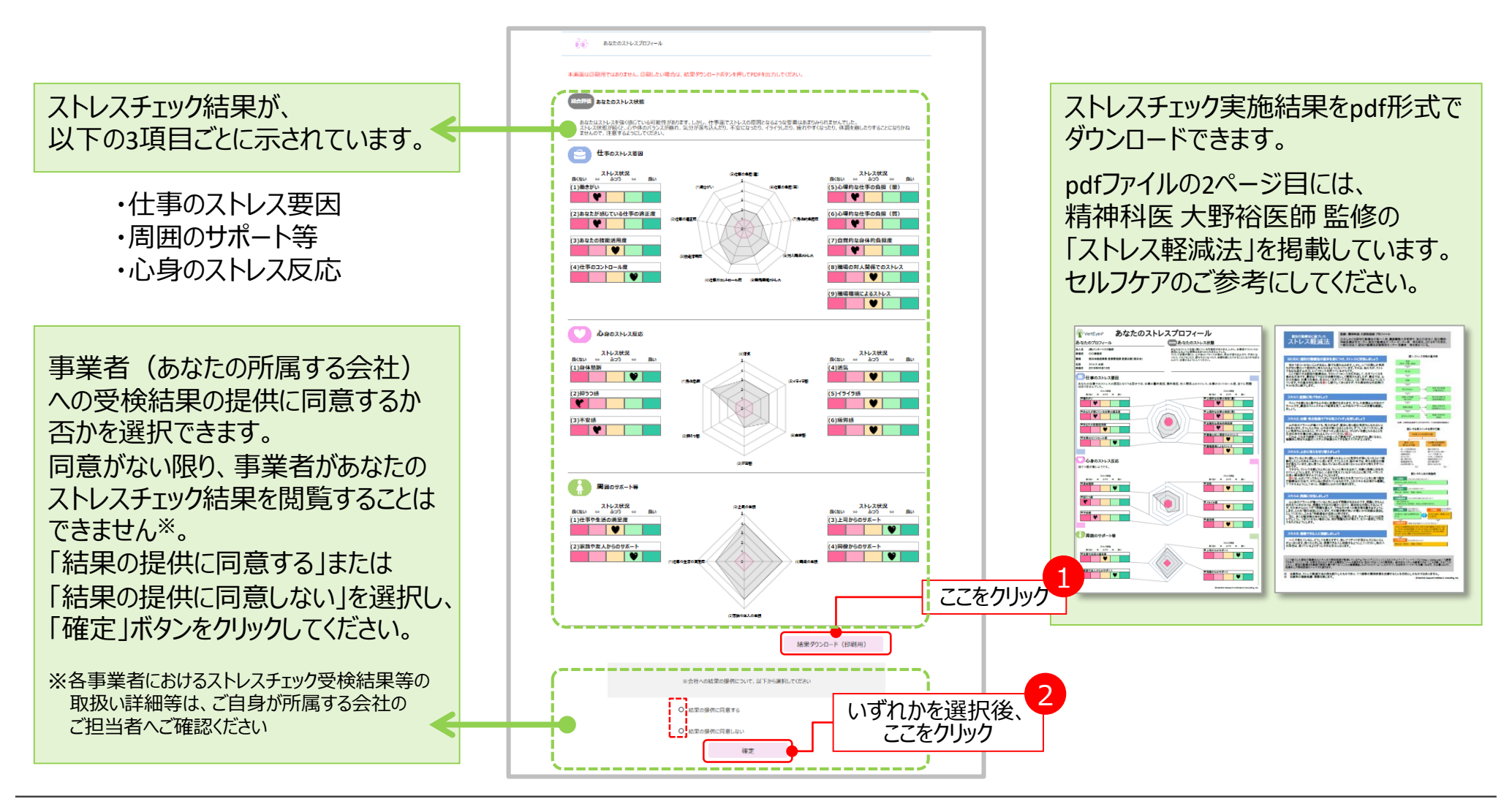

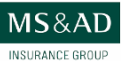

#### 手順4:結果の再確認、提供同意変更等

■「結果一覧」ボタンをクリックすると「結果一覧」画面に移動し、ストレスチェックの結果を確認できます。
■事業者への受検結果の提供について「同意する」⇔「同意しない」の変更も、当画面から可能です。

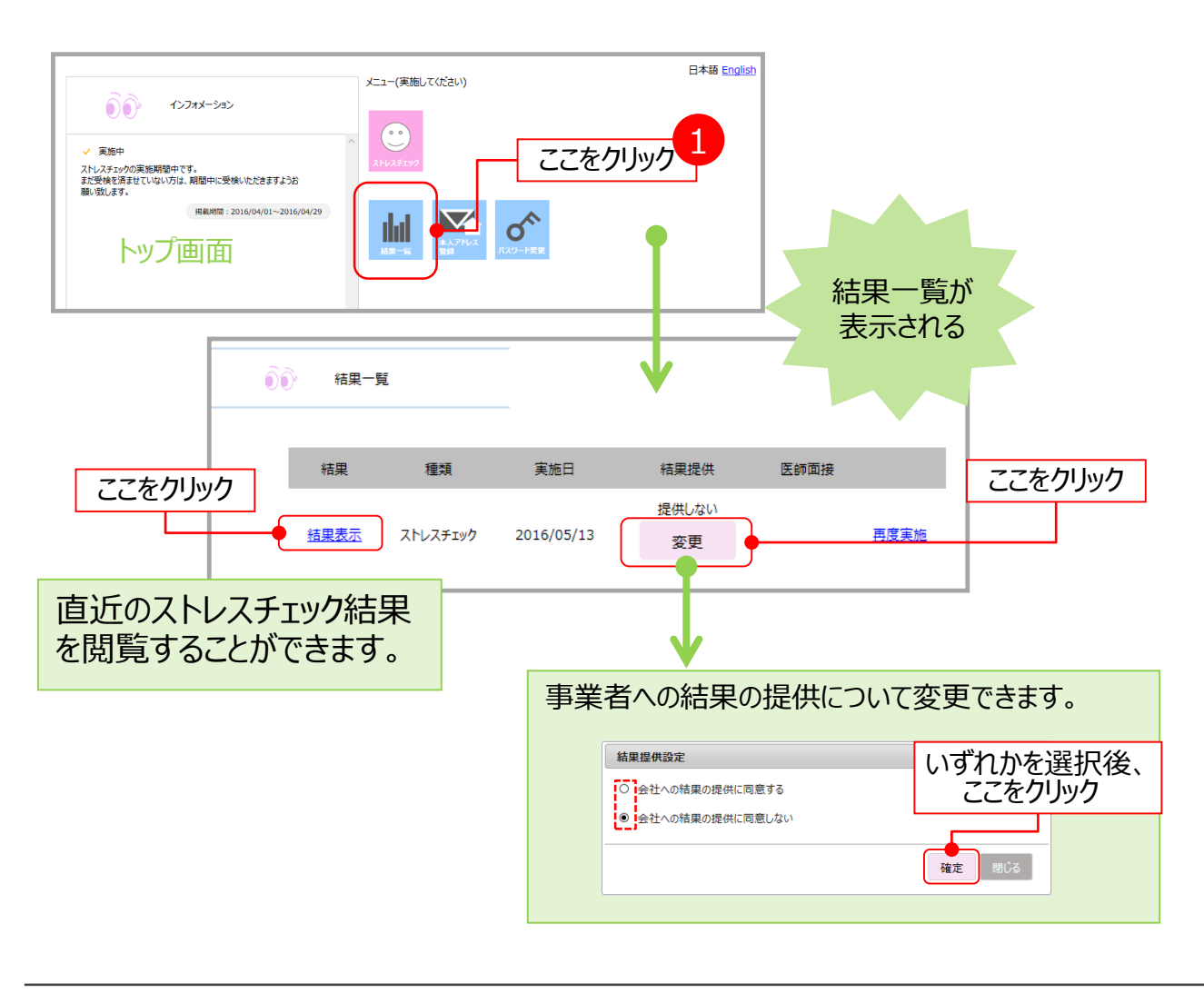

※面接指導の希望申し出について <u>ストレスチェック実施者(産業医等)により、医師</u> <u>による面接指導が必要と判断された場合のみ</u>、 ログイン直後に下記画面が表示されます。

「面接指導を希望する」を選択し、「確定」ボタ ンを押すと、事業者に希望が通知されます。

なお、面接指導の希望は、左記の「結果一 覧」からも選択・変更できます。

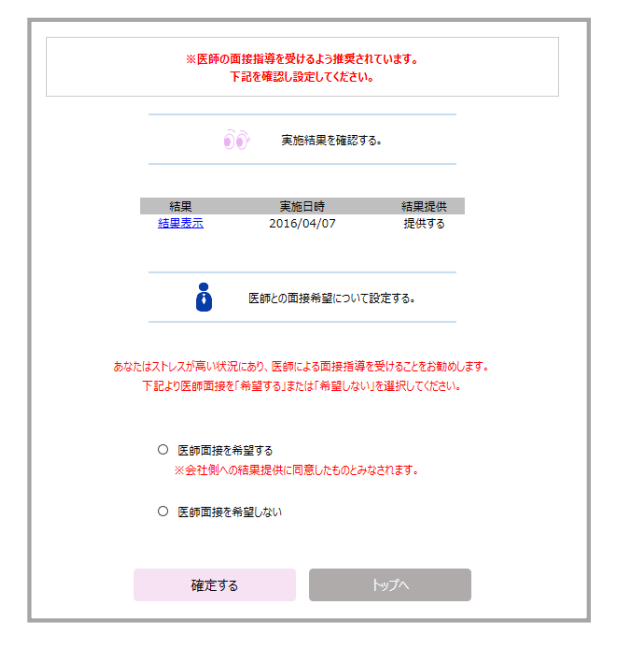

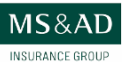

### 自宅やスマートフォンのメールアドレスで通知を受信したい場合

■ 自宅やスマートフォンのメールアドレスを登録することで、実施者(産業医など)からの通知を受け取ることが可能となります。
■「本人アドレス登録」ボタンをクリックして「本人登録アドレス」画面に移動し、以下の操作を行ってください。

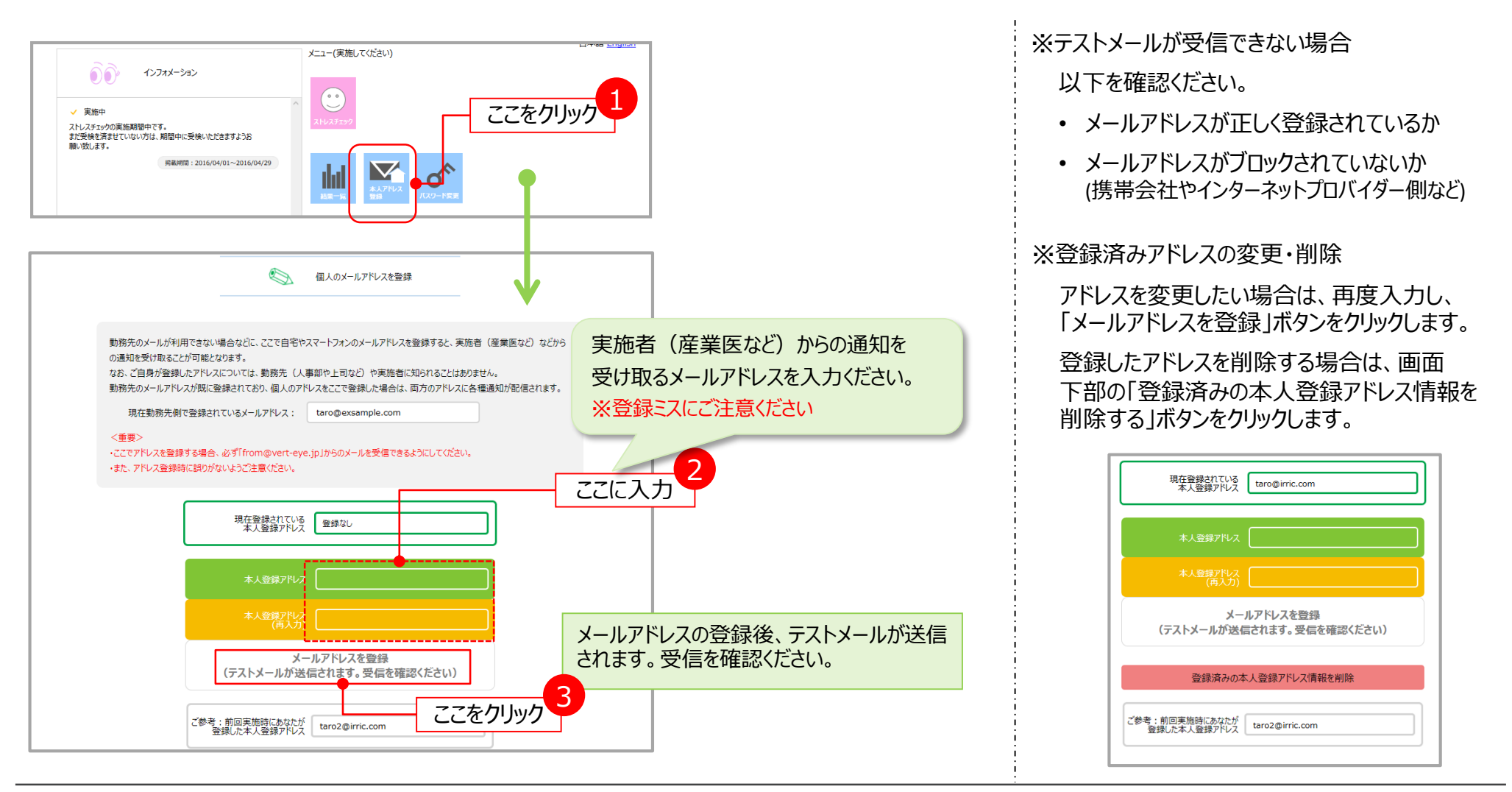

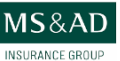